## PANDUAN PENDAFTARAN ASPD UNTUK SISWA LUAR DIY

1. Akses di laman : <u>https://aspd.jogjacbt.web.id</u> dan klik bagian

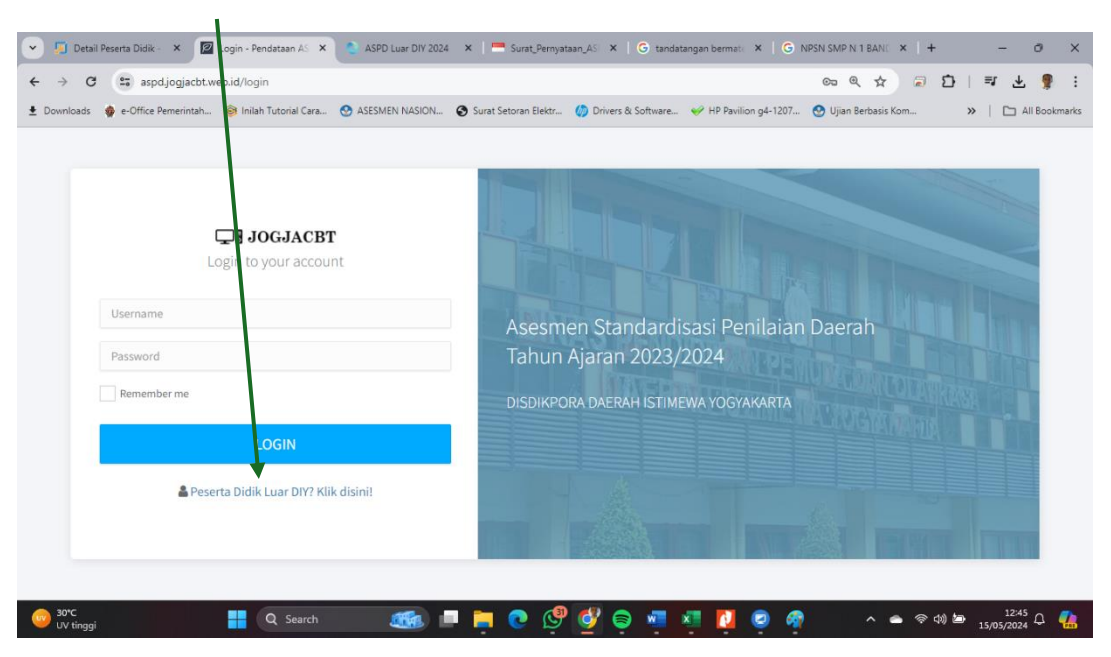

## Peserta Didik Luar DIY? Klik disini!

2. Pilih Klik pada bagian Anda belum punya akun? Silakan Registrasi

| ♥    ♥    Detail Peserta D:                                                                     | Surat_Pernyata: X   G tandatangan b: X   G NPSN S                                                               | Mpn1:× + - @ X<br>옥☆ @ ①   팩 노 🥊 : |
|-------------------------------------------------------------------------------------------------|----------------------------------------------------------------------------------------------------|------------------------------------|
| 👱 Downloads 🔮 e-Office Pemerintah 🛞 Inilah Tutorial Cara 🕐 ASESMEN NASION 🔇 Surat Setoran Elekt | r 🥠 Drivers & Software 🞺 HP Pavilion g4-120 📶 🐼 Ujian                                                           | Berbasis Kom 😕   🗅 All Bookmarks   |
| ASPD SMP                                                                                        | Selamat Datang<br>Silakan Login untuk masuk ke Sistem Perdataan ASPD Jenjang SMP<br>Luar DIY<br>Username (NISN) |                                    |
| C CC RK Distants                                                                                | Password                                                                                                    | Lupa Password?                     |
| ASPD<br>ng X Asesmen Standardisasi Pendidikan Daerah                                            | Masukkan password                                                                                               |                                    |
|                                                                                                 | Anda belum punya akun? Silakan                                                                                  | Registrasi                         |
| 💕 🕂 Q Search 🌆 🗖 🔁 🚱 🔇                                                                          | y 😜 🐖 🐖 🚺 🥏 🥀 🕮                                                                                                 | へ 👝 奈 (1) 🗁 12:48 🗘 🤹              |

3. Lengkapi semua data yang dibutuhkan, pastikan data sesuai dengan kondisi yang sebenarnya

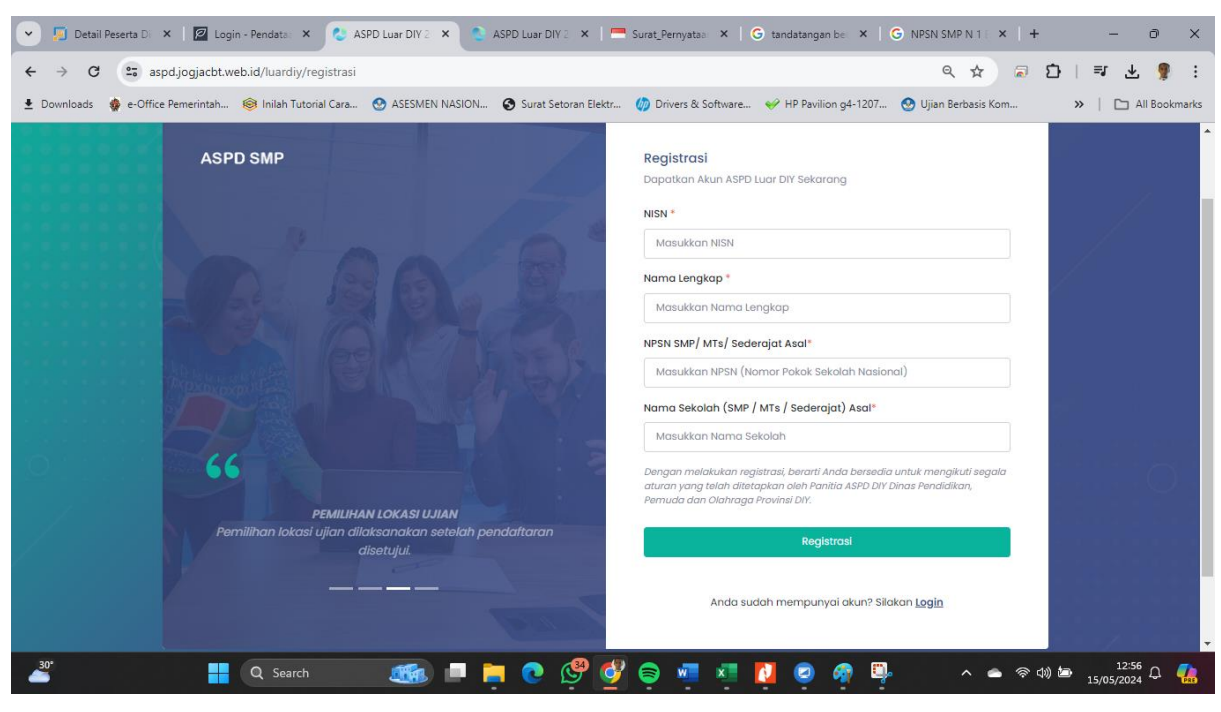

Pastikan data sudah benar, Klik

Edit Biodata

Bila menghendaki perbaikan Data

| 💌 📮 Detail Peserta Didik- 🗴   🖉 Login - Pendataan AS 🗴 🚷 ASPD Luar DIY 2024 🗙 🧮 Surat_Pernyataan_AS 🗴   🚼 Form Data Fasilitas A 🗴   🕝 NPSN SMP N 1 BANS 🗴   + - 🖻 🗙                                                                                                    |                                                                                                    |                                  |                              |                                                                                           |  |  |
|----------------------------------------------------------------------------------------------------|----------------------------------------------------------------------------------------------------|----------------------------------|------------------------------|-------------------------------------------------------------------------------------------|--|--|
| $\leftrightarrow$ $\diamond$ C $\cong$ aspdjogjacbt.web.id/luardiy/dashboard $\otimes$ $\bigcirc$ $\diamond$ $\Rightarrow$ $\square$ $\square$ $\square$ $ $ $=$ $\checkmark$ $\P$ $\stackrel{\bullet}{=}$ $\stackrel{\bullet}{=}$ |                                                                                                    |                                  |                              |                                                                                           |  |  |
| 🛨 Downloads 🍿 e-Office Pemerintah 🛞 Inilah Tutorial Cara 🥸 ASESMEN NASION 🤡 Surat Setoran Elektr 🥠 Drivers & Software 🔗 HP Pavilion g4-1207 🚫 Ujian Berbasis Kom 👋 📔 All Bookmarks                                                                                                    |                                                                                                    |                                  |                              |                                                                                           |  |  |
| ٥                                                                                                    | Q Search                                                                                                    |                                  |                              | E NURHIDAYAT                                                                              |  |  |
| Ø                                                                                                    | Nama :                                                                                                    |                                  |                              | Berkas belum <b>Lengkap</b> . Silakan lengkapi data sebelum masa<br>pendattaran berakhir. |  |  |
|                                                                                                    | NISN :                                                                                                    | 0011223344                       |                              |                                                                                           |  |  |
|                                                                                                    | E-mail :                                                                                                    | emawan.nurhidayat@gmail.com      | ernawan.nurhidayat@gmail.com |                                                                                           |  |  |
|                                                                                                    | Whatsapp :                                                                                                    | 085729001313                     |                              | File Download                                                                             |  |  |
|                                                                                                    | NPSN :                                                                                                    |                                  | eterangan                    | Download Surat Pernyataan                                                                 |  |  |
|                                                                                                    | Nama Sekolah                                                                                                    | SMP NEGERI IE                    |                              | Download Surat Keterangan Sekolah                                                         |  |  |
|                                                                                                    |                                                                                                    | uan Surat Perny                  |                              |                                                                                           |  |  |
|                                                                                                    | Berkas                                                                                                    |                                  | Upload Berkas                | Cantab Surat Katarangan dan                                                               |  |  |
|                                                                                                    | Surat Pernyataan :                                                                                                    | Surat Pernyataan Belum di Upload |                              | Conton Surat Keterangan dan                                                               |  |  |
|                                                                                                    | Surat Keterangan :                                                                                                    | Surat Keterangan Belum di Upload |                              | Surat Pernyataan Download                                                                 |  |  |
|                                                                                                    |                                                                                                    |                                  |                              | DISINI                                                                                    |  |  |
|                                                                                                    | Pemilihan Lokasi Ujian                                                                                                    |                                  |                              |                                                                                           |  |  |
| Permilhan Lokasi Ujian dapat dilakukan setelah data registrasi Anda ditinjau dan disetujui.                                                                                                    |                                                                                                    |                                  |                              |                                                                                           |  |  |
|                                                                                                    |                                                                                                    |                                  |                              |                                                                                           |  |  |
|                                                                                                    | 2024 & ASPD DY - Dinas Pendidikan, Pernuda dan Olahraga Provinsi Daerah Istimewa Yaqyakarta. Design & Develop by Themesbrand |                                  |                              |                                                                                           |  |  |
|                                                                                                    |                                                                                                    |                                  |                              |                                                                                           |  |  |
| 🚰 😹 🖓 🖓 👘 👬 🔛 🖓 👘 👘 💭 🖓 👘 👘 👘 👘 👘 👘 👘 👘 👘 👘 👘 👘 👘                                                                                                    |                                                                                                    |                                  |                              |                                                                                           |  |  |

- 4. Lengkapi Dokumen berikut :
  - a. Download Surat Pernyataan, Isikan, Bubuhkan Materai, Tandatangani, Scan dalam format PDF dan upload kembali.
  - b. Upload Surat Keterangan dari Sekolah Asal (dari SMP/MTs/PKBM/Ponpes) atau Kartu pelajar dalam format PDF.
- Bila semua dokumen sudah lengkap, lakukan check secara berkala apakah dokumen yang di upload SUDAH MENDAPATKAN PERSETUJUAN DARI PANITIA ASPD (persetujuan/approval dari panitia selambat-lambatnya 26 Mei 2024)
- 6. Setelah mendapatkan persetujuan calon peserta ASPD bisa dalam akun tersebut nantinya bisa dipergunakan untuk :
  - a. Memilih Lokasi Pelaksanaan ASPD
  - b. Mencetak Kartu Peserta ASPD
  - c. Melihat hasil nilai ASPD